# Modalités d'accès

## 1. Accès

#### Aller sur le site nord-pasdecalais.msa.fr

Cliquer sur « Se connecter » du bloc rouge de connexion en haut à droite du site MSA.

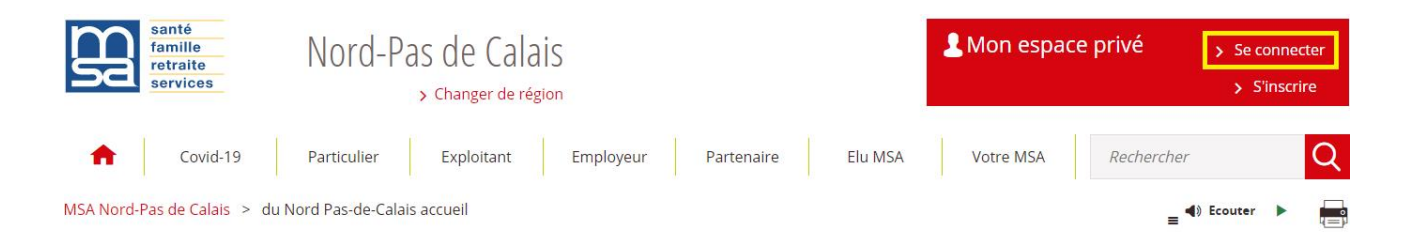

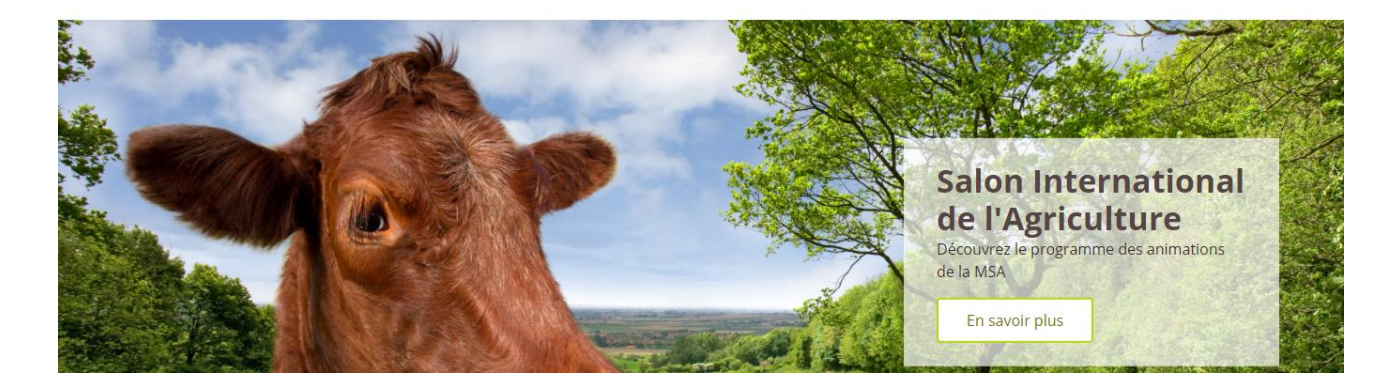

Saisir votre identifiant (n°SS) et votre mot de passe (ou passer par la connexion France Connect).

| Se connecter                                                                      | 4 S'inscrire                                                                                      |
|-----------------------------------------------------------------------------------|---------------------------------------------------------------------------------------------------|
| dentifs nr.<br>081043157117<br>é champ est exigé.<br>Ni trouver mon identifiant ? | Vous n'avez pas encore de compte MSA ?<br>Inscrivez-vous rapidement des maintenant.<br>S'inscrire |
| tot de passe                                                                      | Alde à la connexion                                                                               |
| Se connecter                                                                      | Renseignez votre numéro de département:                                                           |
| S'identifier avec                                                                 | Valider                                                                                           |

Une fois connecté, cliquer sur la rubrique « **Contact & échanges** » pour accéder à votre dépôt de document.

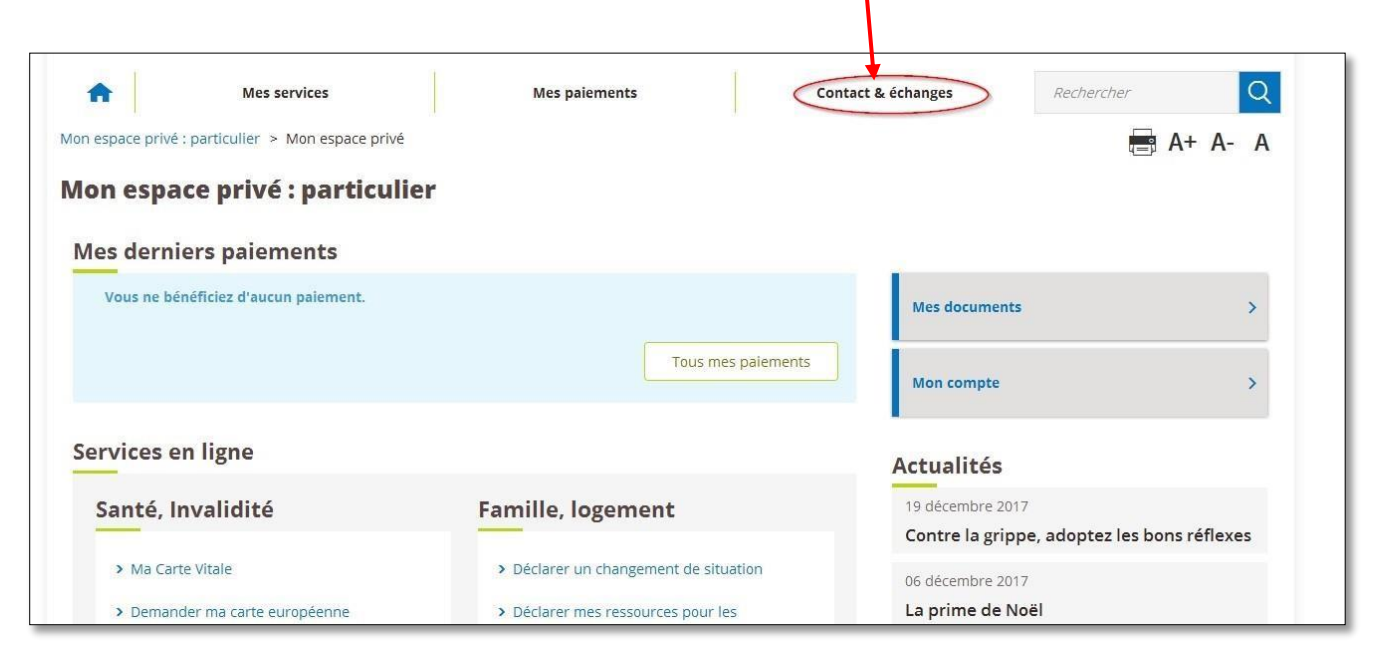

Cliquer sur le service en ligne « **Nous envoyer un document** » dans l'encart *Envoyer un document.* 

| Mon espace privé : particuliers > Contact & échanges |                          |
|------------------------------------------------------|--------------------------|
| Contact & échanges                                   |                          |
| Mes documents                                        | Envoyer un document      |
| Voir tous mes documents                              | Nous envoyer un document |
| Mes messages                                         | Prendre un rendez-vous   |
| Accéder à la messagerie                              | Demander un rendez-vous  |

### 2. Les Etapes

#### Etape 1 : Choisir le type de document que vous désirez transmettre

Trois types de documents vous sont proposés, les deux premiers vous orienteront vers des services en ligne existants et compatibles avec votre document à déposer.

Le dernier « autres documents » vous permettra de déposer directement un document.

MSA Nord-Pas de Calais > Mon Espace Privé > Transmettre mes documents

|                                                                              | Transmettre mes documents                                         |
|------------------------------------------------------------------------------|-------------------------------------------------------------------|
|                                                                              | Vous désirez transmettre                                          |
|                                                                              | Une déclaration de ressources pour                                |
|                                                                              | Certificat de scolarité pour l'allocatio                          |
|                                                                              | d'autres documents                                                |
| Accélérez vos démarches                                                      | Continuer ►                                                       |
| En transmettant simplement et rapidement vos documents numérisés             |                                                                   |
|                                                                              |                                                                   |
|                                                                              |                                                                   |
| Dans le cadre du dispositif de lutte contre le Corona<br>documents en ligne. | avirus, nous vous invitons à déposer l'ensemble de vos            |
| Concernant vos arrêts de travail et vos feuilles de s<br>documents".         | oins, nous vous invitons à les déposer via la catégorie "d'autres |
| Attention, chaque document doit être d'une taille int                        | férieure à 3 méga-octets.                                         |

Un encart d'informations vous spécifie que chaque document à déposer ne doit pas faire plus de **3 Mo soit 3 000 Ko** (taille visible dans votre explorateur de fichiers)

|                                          |      |                                        | $\searrow$       |                 |        |
|------------------------------------------|------|----------------------------------------|------------------|-----------------|--------|
| Fichier Accueil Partage Affichage        |      |                                        |                  |                 |        |
| ← → × ↑ 📴 > Ce PC > Téléchargements > Es | pace | privé MSA                              |                  |                 |        |
| 🇊 Objets 3D                              | ^    | Nom                                    | Modifié le       | Туре            | aille  |
| 🕂 Téléchargements                        |      | Document a deposer dans Espace privé.d | 11/03/2022 12:29 | Document Micros | 205 Ko |
| 📙 Espace privé MSA                       |      |                                        |                  |                 |        |
|                                          |      |                                        |                  |                 |        |

## Etape 2 : Choisir le nombre de document que vous désirez transmettre

| space Pr | vé > Transmettre mes documents Le saviez-vous ?                                           | *   |             |
|----------|-------------------------------------------------------------------------------------------|-----|-------------|
| 1        | Pratique I Ce service vous permet de transmettre plusieurs documents en<br>un seul envoi. |     |             |
|          | Combien de documents souhaitez-vous transmettre ?                                         |     |             |
|          | 1 2 3 4 5 ou plus                                                                         | l   |             |
| zv       | 0 Parame                                                                                  | i İ | Continuer > |

## Etape 3 : Télécharger votre premier document

Si vous avez choisi de transmettre 5 documents, 5 images Cliquer sur la première, nommée « Document 1 ».

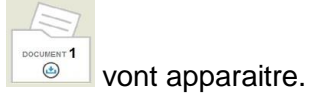

| DOCUMENT 1  |           | DOCUMENT 3 |           |
|-------------|-----------|------------|-----------|
| Supprimer   | Supprimer | Supprimer  | Supprimer |
| DOCUMENT 5  | ÷         |            |           |
| 8 Supprimer |           |            |           |

## Etape 4 : Indiquer la nature de votre document

Soyez le plus précis possible dans le choix de vos termes ainsi le service pourra vous proposer des choix plus précis.

| MSA Nord-Pas de | Calais > Mon I | Espace Privé > Transmettre m  | es documents       | 3          |                       |   |           |
|-----------------|----------------|-------------------------------|--------------------|------------|-----------------------|---|-----------|
|                 |                |                               | 1 -                | 2          | 3                     |   |           |
|                 |                |                               | Nom du<br>document | Précisions | Choix des<br>fichiers |   |           |
|                 |                |                               |                    |            |                       |   |           |
| ?               | Indiquer le l  | nom de ce document            |                    |            |                       |   |           |
|                 |                |                               |                    |            |                       | D | ocument 1 |
|                 |                | *Quelle est la nature de ce d | ocument ?          |            |                       |   |           |
|                 |                |                               |                    |            |                       |   |           |
|                 | Annuler        |                               |                    |            |                       |   | Suivant   |

| <u>Ex ci-dessous</u> : an  | rêt de travail                             |                     |                       |            |
|----------------------------|--------------------------------------------|---------------------|-----------------------|------------|
| MSA Nord-Pas de Calais > I | Mon Espace Privé > Transmettre mes documer | its                 |                       |            |
|                            | 1-                                         | 2                   | 3                     |            |
|                            | Nom du<br>document                         | Précisions          | Choix des<br>fichiers |            |
| ? Indique                  | r le nom de ce document                    |                     |                       |            |
|                            |                                            |                     |                       | Document 1 |
|                            | *Quelle est la nature de ce document ?     | arrêt de travail    |                       |            |
| S Ani                      | nuler                                      |                     |                       | Suivant 🕨  |
|                            | Préciser le nom du document 1              | I /                 |                       | 8          |
|                            | II s'agit de                               |                     |                       |            |
|                            | Arrêt travail,                             | service médical, en | tente préalable       |            |
|                            | Contrat de tra                             | avail               |                       |            |
|                            | un autre doc                               | ument               |                       |            |
|                            | O Retour                                   |                     | Continuer             |            |

#### Autre exemple : carte

|           |                                       |                           | Document 1 |
|-----------|---------------------------------------|---------------------------|------------|
|           | Quelle est la nature de ce document ? | carte                     |            |
| O Annuler |                                       |                           | Suivant    |
|           | Préciser le nom du do                 | cument 1                  |            |
|           | ll s'agit d                           | e                         |            |
|           | Cá                                    | arte de séjour-résident   |            |
|           | Ca                                    | arte nationale d'identité |            |
|           | A                                     | cte de décès              |            |
|           | Ad                                    | cte de naissance          |            |
|           | , 🔍                                   | autre document            |            |
|           |                                       | -                         |            |

Si la sélection de documents ne vous convient pas, cliquer sur « *un autre document* », pour avoir plus de propositions.

| Acte de décès     |
|-------------------|
| Acte de naissance |
| un autre document |

Une fois le document sélectionné, cliquer sur « Continuer ».

#### Etape 5 : Indiquer la personne concernée sur le document

| ceruncat                                             |                                              | Document ' |
|------------------------------------------------------|----------------------------------------------|------------|
| Ce document est au nom de                            | · Instant state                              | Ì          |
|                                                      | Une autre personne                           |            |
| Pour quelle raison transmettez vous<br>ce document ? | soyez précis afin d'accélérer votre démarche |            |
|                                                      |                                              |            |

Les personnes indiquées sont celles connues dans votre groupe familial MSA.

1- Choisir la personne concernée par le document (vous-même, votre conjoint, votre enfant).

Mais vous pouvez également déposer un document pour une personne non présente dans cette liste en choisissant « *une autre personne* ».

2- Préciser pourquoi vous transmettez ces documents

Ex : Pour compléter ma demande de PPA

Ex : Pour remboursement de la part complémentaire

++ Si vous avez choisi « *une autre personne* », veillez à préciser dans cet encart, le numéro de Sécurité sociale de la personne.

## Etape 6 : Sélectionner les documents sur votre ordinateur ou téléphone

| Arrét trav | ail, service médical, entente préalable                                            | Document |
|------------|------------------------------------------------------------------------------------|----------|
| Dépos      | er ici toutes les pages de votre Arrêt travail, service médical, entente préalable |          |
|            |                                                                                    |          |

Cliquer sur "Ajouter un fichier ", la fenêtre de votre gestionnaire de fichier s'ouvre.

Sélectionner le fichier à déposer et faites « Ouvrir ».

Si votre document fait plusieurs pages (en plusieurs fichiers), veuillez répéter l'opération « *Ajouter un fichier* » autant qu'il le faut.

#### Attention:

- le cumul de ces fichiers ne doit pas dépasser la taille de 3 Mo (3 000 Ko)
- les fichiers acceptés doivent être de format PDF, JPG ou PNG

| Choisir les f | ichiers qui cor                                                    | nposent ce   | e document      |                      |                      |                               |
|---------------|--------------------------------------------------------------------|--------------|-----------------|----------------------|----------------------|-------------------------------|
| Arrêt trava   | ail, service méc                                                   | lical, enten | te préalable    |                      |                      | Document 1                    |
| Dépose        | Document a<br>deposer dans<br>Espace<br>privé.p<br>Voir ce fichier | es pages (   | de votre Arrêt  | travail, service r   | nédical, entente pré | alable                        |
|               | Envoyer une i                                                      | mage lisible | de votre docume | nt (.pdf .jpg .png). |                      | Â                             |
| 8 Annuler     |                                                                    |              |                 |                      | Précédent            | Mon document 1<br>est complet |

Une fois que votre document est complet, cliquer sur le bouton « Mon document 1 est complet ».

La page précédente s'affiche afin de pouvoir procéder à l'ajout des autres documents.

Ainsi chaque document peut être de nature différente (ex : Carte identité – Facture frais hospitalier – Arrêt de travail ...)

| Carte nationale<br>d'identité<br>FAM GASTON<br>Voir ce document | DOCUMENT 2                                                | DOCUMENT 3                                                      | DOCUMENT 4                 |
|-----------------------------------------------------------------|-----------------------------------------------------------|-----------------------------------------------------------------|----------------------------|
| Supprimer                                                       | 8 Supprimer                                               | Supprimer                                                       | Supprimer                  |
| DOCUMENT 5                                                      | •                                                         |                                                                 |                            |
| Supprimer                                                       |                                                           |                                                                 |                            |
| etj                                                             | J'atteste que tous les re<br>e certifie que ces documents | nseignements fournis sont exac<br>numériques sont conformes aux | ts<br>coriginaux.          |
| Abandonner                                                      |                                                           |                                                                 | Transmettre ces 1 document |

Une fois tous les documents ajoutés, vous devez :

- attester de la conformité de vos documents en cochant la case à cet effet
- cliquer sur le bouton « Transmettre ces x documents »

# Etape 7 : Affichage de l'accusé réception des documents et envoi d'un mail de confirmation

| Accusé de<br>réception | <ul> <li>Vos documents ont bien été transmis à votre caisse<br/>sous les numéros d'enregistrement suivants :</li> <li>1- Carte nationale d'identité - 12_Z84SEF2_20160929_01</li> <li>2- Carte nationale d'identité - 12_Z84SEF2_20160929_02</li> <li>3- Carte nationale d'identité - 12_Z84SEF2_20160929_03</li> <li>4- Carte nationale d'identité - 12_Z84SEF2_20160929_04</li> <li>5- Carte de séjour-résident - 12_Z84SEF2_20160929_05</li> </ul> |
|------------------------|----------------------------------------------------------------------------------------------------|
|                        | Vous recevrez aussi cette confirmation par email                                                                                                    |

Retour à mon Espace Prive